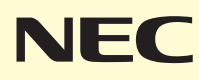

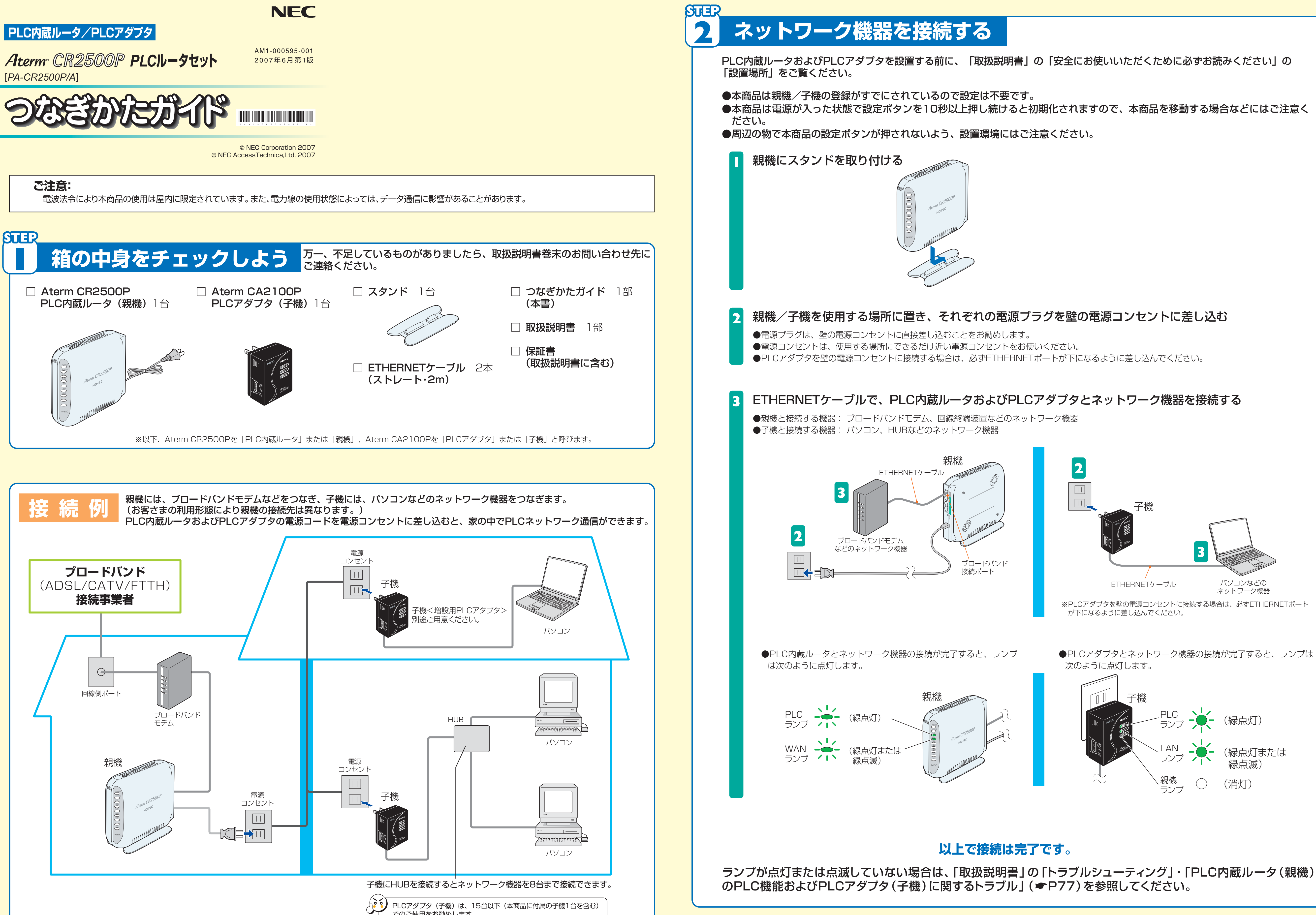

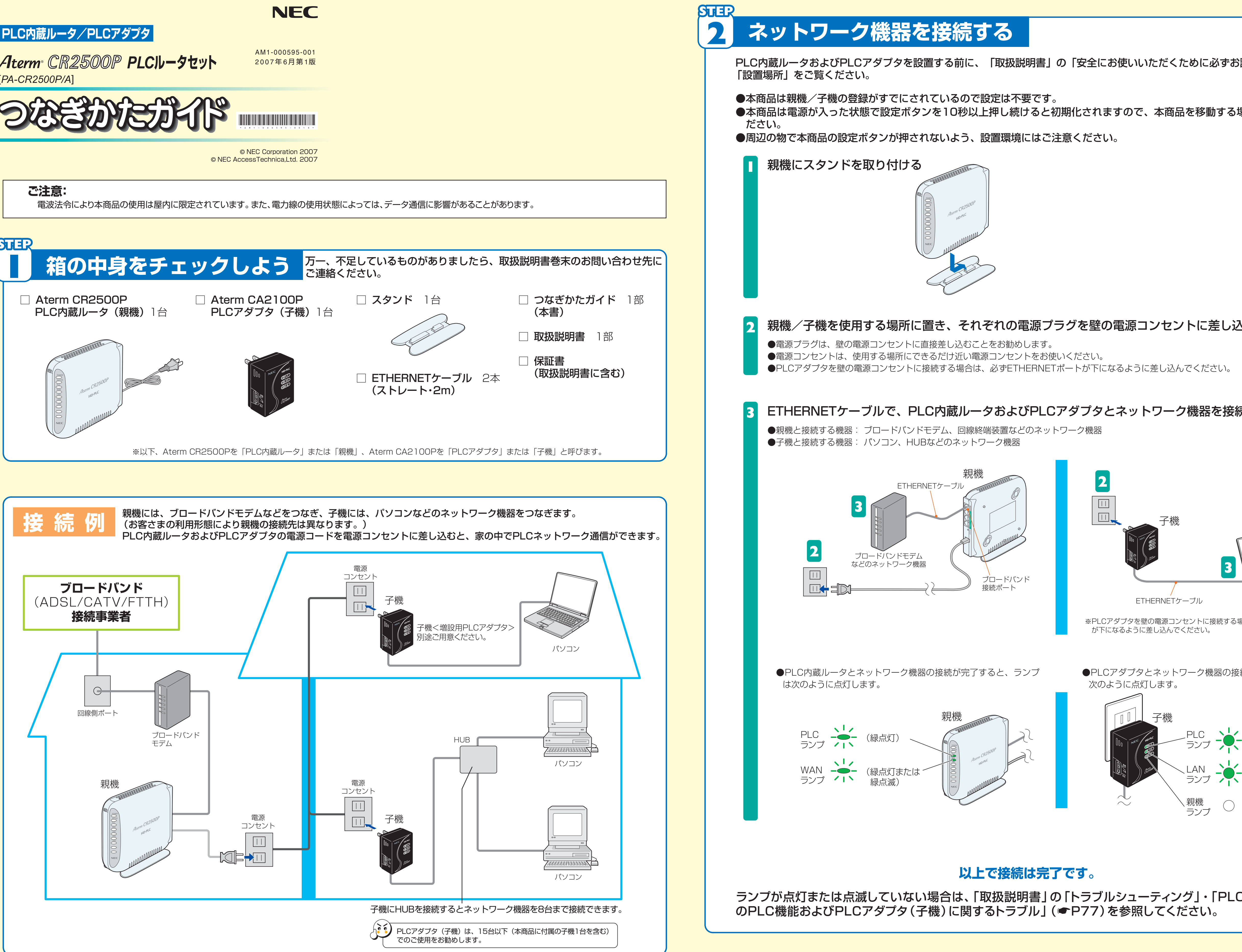

(緑点灯)

緑点滅)

(消灯)

(緑点灯または

パソコンなどの ネットワーク機器

## 

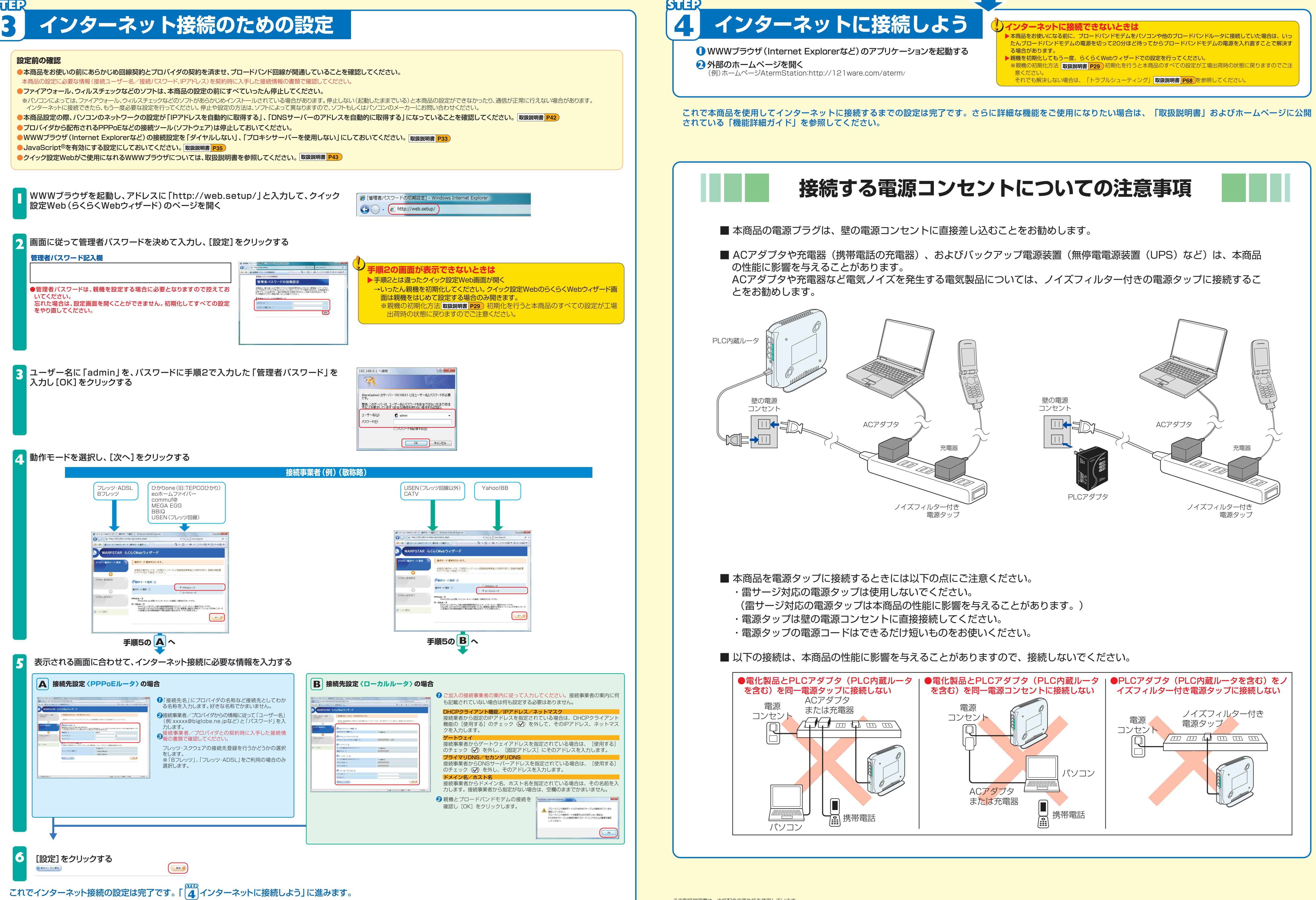

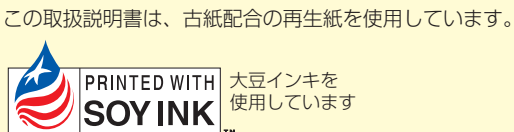